#### Sujet

HTML - CSS Création d'un template

## TABLE DES MATIÈRES

HEADER

<u>1. Création de la balise <header></u>

<u>2. Réalisation d'une intro</u>

**GESTION DES TYPOGRAPHIES WEB** 

3. Utiliser des polices typographiques grâce à Google font

### HEADER

Ne pas confondre: <head> En-tête d'un fichier HTML qui se trouve en dehors du <body> <header> Balise qui peut servir d'en-tête d'une section ou d'une page. Elle peut être utilisée comme introduction ou élément de navigation.

### 1. Création de la balise <header>

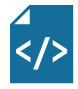

Dans le code HTML (Code source) entre les balises <body> et </body>, insérez une balise <header></header>

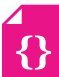

Dans le code CSS (style.css) créez un sélecteur header. Entre les signes {} insérez des propriétés de largeur et de hauteur comme ceci:

Pour voir le résultat, vous allez ajouter une propriété de couleur de fond après height: 800px; en écrivant: background-color: #FF0000;

Testez votre page dans Chrome en cliquant en bas de votre écran sur l'icône:

</header>

height: 800px;

3

# Rappel :

On reconnaît le code CSS à cette suite logique:

Sélecteur{propriété:valeur;}

On peut mettre autant de propriétés qu'on souhaite du moment qu'elles sont suivies par un point virgule ;

Sélecteur{

propriété:valeur; propriété:valeur; propriété:valeur;

}

## HEADER (suite)

Astuce, vous aurez remarqué que votre header ne touche pas les bords de votre page. Vous allez corriger ceci en ajoutant un nouveau sélecteur.

**{**}

Dans votre code CSS ajoutez le sélecteur body avec la propriété «margin» et «padding» avec pour les deux la valeur «o» (zéro).

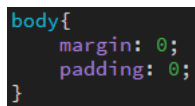

Margin représente l'espace extérieur d'un objet (image ou balise) et padding, l'espace intérieur.

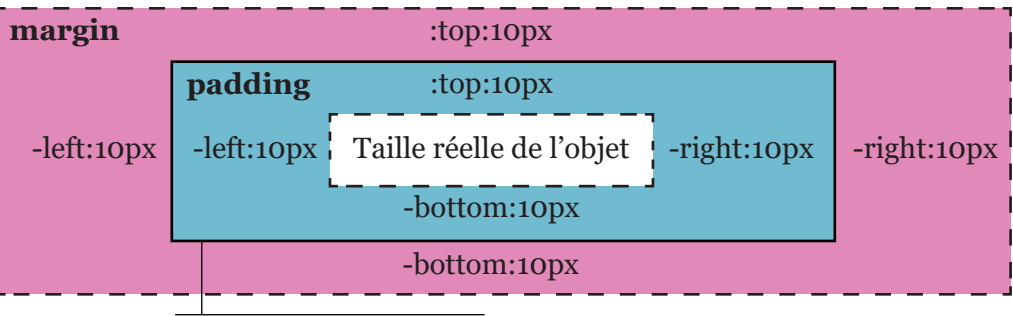

#### Objet (image ou balise)

Vous allez customiser votre header avec une image. Cette image doit être **impérativement** enregistrée au même niveau que votre index.html et votre style.css dans un dossier appelé «images». <u>Les noms de vos fichiers et de vos dossiers ne doivent pas avoir d'accents, d'espaces ou de majuscules.</u>

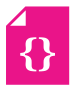

Pour mettre une image en fond de votre header utilisez, dans votre code CSS la propriété suivante : background-image: url(images/nom-de-mon-image.jpg);

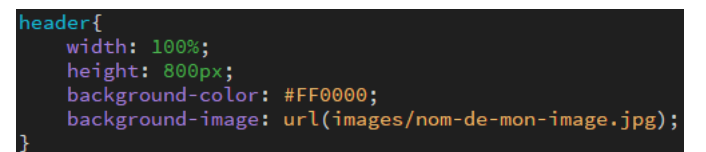

## HEADER (suite)

Pour organiser votre image de fond, vous avez les propriétés suivantes, à vous de les tester et d'utiliser celles dont vous avez besoin.

| Propriétés           | Valeurs                                     |
|----------------------|---------------------------------------------|
| background-position: | x% y%<br>left, right<br>top,bottom          |
| background-size      | %<br>cover, contain                         |
| background-repeat:   | repeat<br>repeat-x<br>repeat-y<br>no-repeat |

### 2. Réalisation d'une intro

Vous allez ajouter un container qui limitera la taille du contenu à 1024px de large. Un rectangle qui contiendra le titre et le texte d'intro.

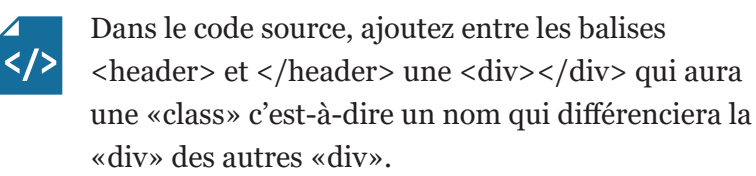

Entre la <div class=»container»> et </div> ajouter une autre div qui porte le nom «intro» dans laquelle se trouvera un titre «h1» et un paragraphe «p». Mettez-y le texte que vous voulez.

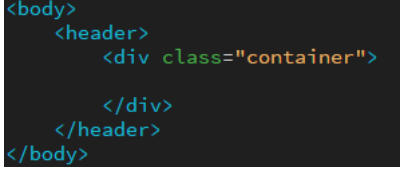

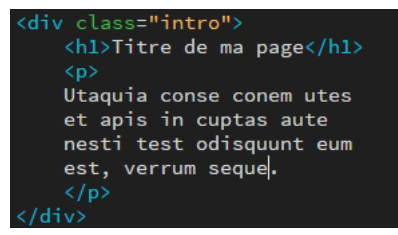

Dans le code CSS, votre sélecteur sera appelé par un point «.container» c'est ce qui

différencie une class d'une balise. Le «.container» aura une largeur de 1024px, des «margin» «auto» qui lui permettra d'être centré. Le padding permet de mettre un peu d'espace à

container{ width: 1024px; margin: auto; padding: 20px;

l'intérieur du div et d'empêcher que le contenu ne colle sur les bords.

Le «.intro» quant à lui aura une largeur de 300px et un fond blanc légèrement transparent. Pour ce faire vous n'utiliserez pas des valeurs

**{**}

background-color: rgba(255,255,255,0.50);
padding: 20px;
width: 300px

hexadécimales (#FF0000), mais des valeurs RGBA (Red, Green, Blue, Alpha).

## **GESTION DES TYPOGRAPHIES WEB**

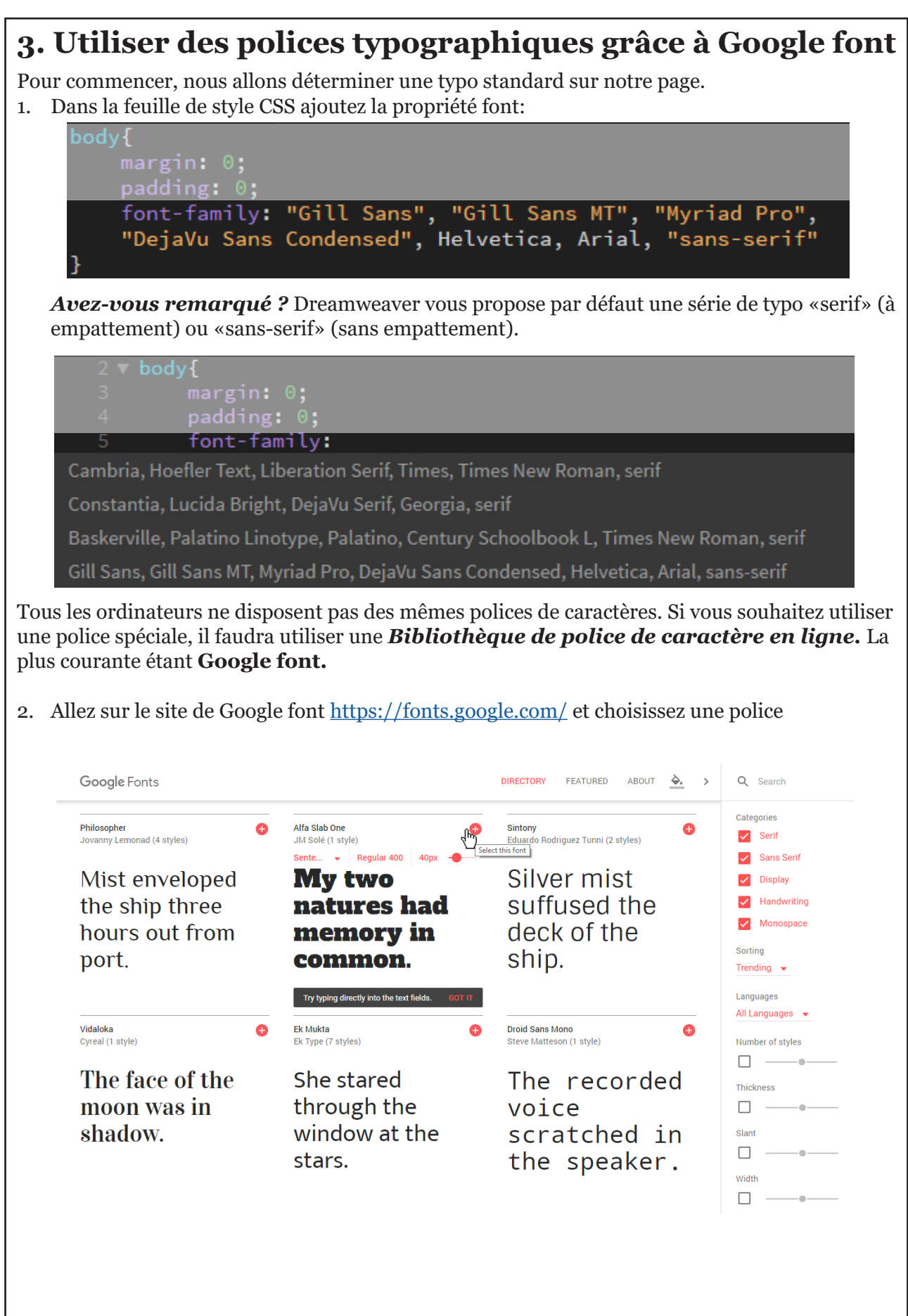

# GESTION DES TYPOGRAPHIES WEB (suite)

| <b>3. Utiliser des polices typographiques grâc</b>                                                                                                    | e à Google font                              |
|----------------------------------------------------------------------------------------------------|----------------------------------------------|
| 3. Cliquez sur l'onglet non qui vient de s'anicher en bas de page                                                                                                    |                                              |
| 1 Family Selected                                                                                                    | -)                                           |
| Your Selection Clear All A                                                                                                    |                                              |
| Alfa Slab One 😑                                                                                                    |                                              |
| EMBED CUSTOMIZE Load Time Fast                                                                                                    |                                              |
| Embed Font                                                                                                    |                                              |
| To embed your selected fonts into a webpage, copy this code into the <head> of your<br/>HTML document.</head>                                                                                                    |                                              |
| STANDARD @IMPORT                                                                                                    | Vous aurez besoin                            |
| <link href="https://fonts.googleapis.com/css?family=&lt;b&gt;Alfa+Slab+One&lt;/b&gt;" rel<br=""/> ="stylesheet">                                                                                                    | de copier ce code<br>dans votre page<br>HTML |
| Specify in CSS                                                                                                    | (voir ci-dessous)                            |
| Use the following CSS rules to specify these families:                                                                                                    |                                              |
| font-family: 'Alfa Slab One', cursive;                                                                                                    | Et de celui-ci dans<br>votre CSS             |
| For examples of how fonts can be added to webpages, see the getting started guide.                                                                                                    | (voir ci-dessous)                            |
| <pre>4. Copiez le premier bout de code dans le <head> de votre site.<br/>Ce code fait le lien avec la bibliothèque de Google font et va cha<br/>choisie.<br/><!--ldoctype html--><br/><html><br/><head><br/><meta charset="utf-8"/><br/><title>Document sans nom</title><br/><link href="style.css" rel="stylesheet" type="text/css"/><br/><link href="style.css" rel="stylesheet" type="text/css"/><br/><link href="https://fonts.googleapis.com/css?family=Alfa+Sl&lt;br&gt;&lt;/head&gt;&lt;/pre&gt;&lt;/td&gt;&lt;td&gt;rger la police que vous avez&lt;br&gt;ab+0ne" rel="stylesheet"/></head></html></head></pre> |                                              |
| <ol> <li>Le deuxième bout de code est la propriété «font-family», que vo<br/>balises que vous souhaitez.</li> </ol>                                                                                                    | ous pouvez appliquer sur les                 |
| <pre>margin: 0; font-family: 'Alfa Slab One', curs }</pre>                                                                                                    | ive;                                         |
|                                                                                                    |                                              |
|                                                                                                    |                                              |
|                                                                                                    |                                              |

## GESTION DES TYPOGRAPHIES WEB (suite)

| Propriété   | Valeurs              |  |
|-------------|----------------------|--|
| font-style  | normal, italic,      |  |
| font-weight | ormal, bold, lighter |  |
| font-size   | %<br>px<br>em        |  |
| line-height | %<br>px<br>em        |  |
| color       | #hexadecimal<br>rgba |  |